# **Guide on How to Set Up a Student Group in Illuminate**

### Login to Illuminate:

Access the CUSD Illuminate page here: <u>https://capousd.illuminateed.com/dna/</u> and sign on with your user name and password. If you are unsure whether you have an account or have forgotten your password or need your password reset, please contact Ann Tademy at <u>astademy@capousd.org</u>.

| Capistrano<br>District | Unified School |
|------------------------|----------------|
| USERNAME               |                |
| Enter your use         | rname          |
| PASSWORD               |                |
| Enter passwor          | b              |
|                        | Forgot Pas     |
|                        | Sign In        |
|                        |                |

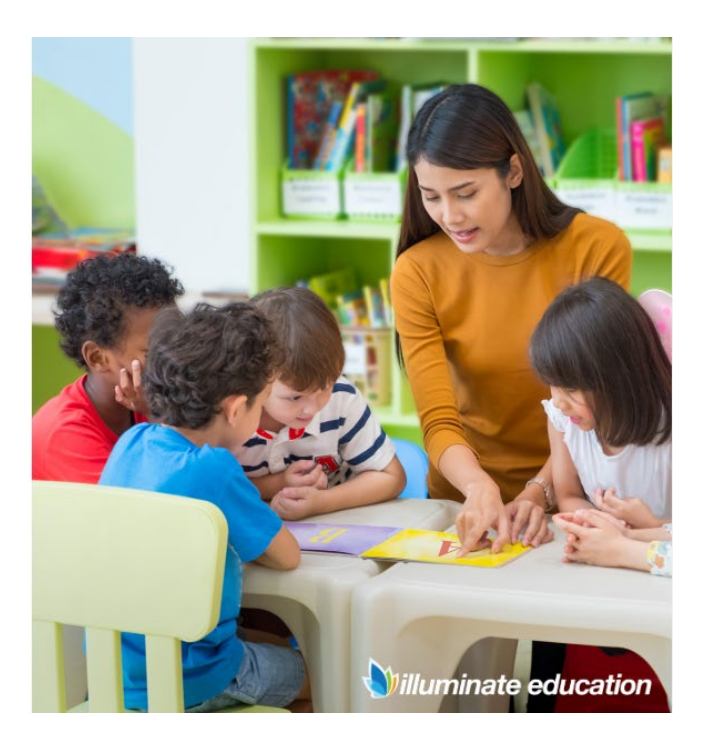

## **Create a Student Group:**

Click on "Students" on the left side of the screen and select "Student Groups".

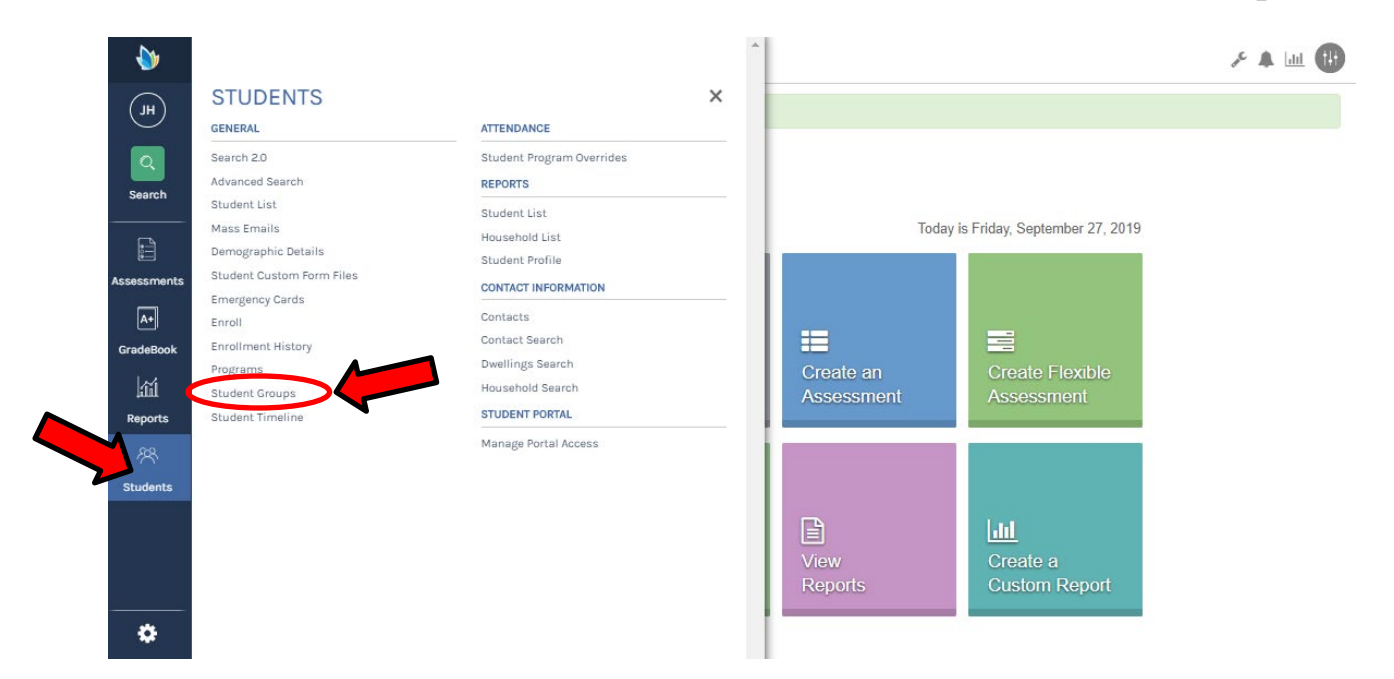

Click on "Create Group", type in the title of your student group, and click on "Create".

| ð Î       | Capistrano Unified<br>2019-2020 | School District  | •                 |                                   |               | 🔑 🛦 🍾             |
|-----------|---------------------------------|------------------|-------------------|-----------------------------------|---------------|-------------------|
| AS        | Student Groups                  | reate Group      |                   |                                   |               |                   |
|           | Displaying 0 to 0 o             |                  | <b>e</b> ,        | More                              | Search        |                   |
|           | Duplicate                       | Group Name       | ♦ Author          | <ul> <li>Creation Time</li> </ul> | Share         | Delete?           |
| Search    | No data available in ta         | able             |                   |                                   |               |                   |
| <b>\</b>  | Capistrano Unified<br>2019-2020 | School District  |                   |                                   |               | <u>به</u> الله عر |
| AS        |                                 |                  |                   |                                   |               |                   |
|           |                                 |                  |                   |                                   |               |                   |
|           | Duplicate                       | Group Name 🌲 Sam | ple Student Group |                                   |               | Delete?           |
| Search    | No data available               |                  |                   |                                   |               |                   |
|           | Show 50 Y                       |                  |                   |                                   | •             | ← Previous Next → |
| Assessmen |                                 |                  |                   |                                   | Cancel Create |                   |

Click on **"Yes"** under Visibility Group and click on **"Save Changes"**. Then click on **"Add Students"**. Apply any filters such as department or courses and click on **"Find Students"**.

| ۵                     | Capistrano Unifi<br>2019-2020 | ed School District                     |                              |                              |                              |                              |            |            |            |           |              |       | 🔂 الله 🔺 ۲ |
|-----------------------|-------------------------------|----------------------------------------|------------------------------|------------------------------|------------------------------|------------------------------|------------|------------|------------|-----------|--------------|-------|------------|
| AS                    | Student Group Det             | tails Group List                       | Summary                      | View Student Li              | st Grade Le                  | vels Progr                   | ams Repo   | rts Sectio | ons Studer | nts Add S | students Sha | re    |            |
| Q<br>Search           |                               | Only currently e                       | enrolled student<br>tudent G | ts will appear in r<br>Group | eports/features              | that use Stude               | ent Groups |            |            | 1         |              |       |            |
| Assessments           |                               | Group Name:<br>Sample Studer           | nt Group                     |                              | Visibility<br>• Yes          | Group?:<br>No                |            |            |            |           | Save Changes | -     |            |
| A+                    |                               |                                        |                              |                              |                              |                              | More       |            |            |           |              |       |            |
| GradeBook             |                               | Source                                 |                              |                              |                              |                              |            | -          | Name       |           |              | •     |            |
| <b>∕</b> ` <b>A</b> + |                               | Grade Levels                           |                              |                              |                              |                              |            |            |            |           |              |       |            |
| Grades                |                               | Programs                               |                              |                              |                              |                              |            |            |            |           |              |       |            |
|                       |                               | Reports                                |                              |                              |                              |                              |            |            |            |           |              |       |            |
| 111                   |                               | Sections                               |                              |                              |                              |                              |            |            |            |           |              |       |            |
| Reports               |                               | Students                               |                              |                              |                              |                              |            |            |            |           |              |       |            |
| ۵                     | Capistrano Unifi<br>2019-2020 | ed School District                     |                              |                              |                              |                              |            |            |            |           |              |       | 🕀 🔝 🔺 م    |
| AS                    | Student Group - Ad            | dd Students Grou                       | up List Sum                  | mary View St                 | udent List                   | rade Levels                  | Programs   | Reports    | Sections   | Students  | Add Students | Share |            |
| Search                |                               | Sample St<br>Site<br>Capistrano Unifie | tudent G                     | Broup                        | Enrollment/Ro<br>Control Pan | oster Date<br>el (09-27-2019 | ))         | Ŧ          |            |           |              |       |            |
| F                     |                               | Departments                            |                              |                              |                              |                              |            |            |            |           |              |       |            |
| Assessments           |                               | Filter Department                      | s (Optional)                 |                              |                              |                              |            |            |            |           |              |       |            |
| A+                    |                               | Courses                                |                              |                              |                              |                              |            |            |            |           |              |       |            |
| GradeBook             |                               | Filter Courses (O                      | ptional)                     |                              |                              |                              |            |            |            |           |              |       |            |
|                       |                               | Students                               |                              |                              |                              |                              |            |            |            |           |              |       |            |
| <sup>୍</sup> A+       |                               | Filter Students (O                     | ptional)                     |                              |                              |                              |            |            |            |           |              |       |            |
| Grades                |                               |                                        |                              |                              |                              |                              |            |            |            |           |              |       |            |
| шí                    |                               | Additional Filters                     |                              |                              |                              |                              |            |            |            |           |              |       |            |
| Reports               |                               | Find Students                          |                              |                              |                              |                              |            |            |            |           |              |       |            |
| **                    |                               |                                        |                              |                              |                              |                              |            |            |            |           |              |       |            |

Scroll down the screen and your rostered students will be listed. Click on the box to the right of the student to include them in your group. Once you have finished selecting, click on "Add Students".

| ۵            | Capistrano Unified Sc<br>2019-2020 | chool District |                   |      |           | Å                               | · 🔺 💷 🕕 |
|--------------|------------------------------------|----------------|-------------------|------|-----------|---------------------------------|---------|
| AS           | Fin                                | nd Students    |                   |      |           |                                 |         |
| Q<br>Search  |                                    | Display        | ng 1 to 50 of 147 | More | Sea       | Clear Selections Add Students 3 |         |
|              | Stud                               | dent Id        | First Name        | Φ    | Last Name | Select                          |         |
|              | 741                                |                | Paige             |      |           |                                 |         |
| Assessments  | 741                                |                | Pasha             |      |           |                                 |         |
|              | 741                                |                | William           |      |           |                                 |         |
|              | 741                                |                | Lainey            |      |           | ¥                               |         |
| GradeBook    | 741                                |                | Matthew           |      |           |                                 |         |
| ି <u>ଯ</u> + | 741                                |                | Morgan            |      |           |                                 |         |

Scroll back to the top of the screen and click on **"View Student List**" to see the list of students selected for the Student Group.

| Student Group - St | tudent List Group List                                                        | Summary View                                                          | v Student List Grade Le                                        | evels Programs                              | Reports        | Sections         | Students       | Add Students      | Share   |
|--------------------|-------------------------------------------------------------------------------|-----------------------------------------------------------------------|----------------------------------------------------------------|---------------------------------------------|----------------|------------------|----------------|-------------------|---------|
|                    | This list represents all<br>If you would like to fre<br>membership in the gro | currently enrolled st<br>eze this list of student<br>pup, click here. | udents who have been add<br>s below so that changes to         | led to this group.<br>the underlying report | s, sections, p | programs and     | l grade levels | will not change s | student |
|                    |                                                                               |                                                                       |                                                                |                                             |                |                  |                |                   |         |
|                    | Sample Stuc                                                                   | lent Group                                                            | a).                                                            | More                                        |                | Se               | arch           |                   |         |
|                    | Sample Stuc<br>Displaying 1 to 3 of 3<br>Student ID                           | lent Group                                                            | <ul> <li>✓ First Name</li> </ul>                               | Nore)                                       |                | Se<br>• Last Nam | arch e         |                   |         |
|                    | Sample Stuce                                                                  | lent Group                                                            | First Name<br>William                                          | More                                        |                | Se<br>Last Nam   | e              |                   |         |
|                    | Sample Stuce                                                                  | lent Group                                                            | <ul> <li>First Name</li> <li>William</li> <li>Paige</li> </ul> | More                                        |                | Se<br>Last Nam   | e              |                   |         |

#### **Generating Reports:**

Now when generating reports you are able to select this Student Group as a subgroup filter on any report. For example, to generate the Student Response report for the Fall ELA Writing Assessment from 2018-19, click on "Assessments" and select "View Assessments".

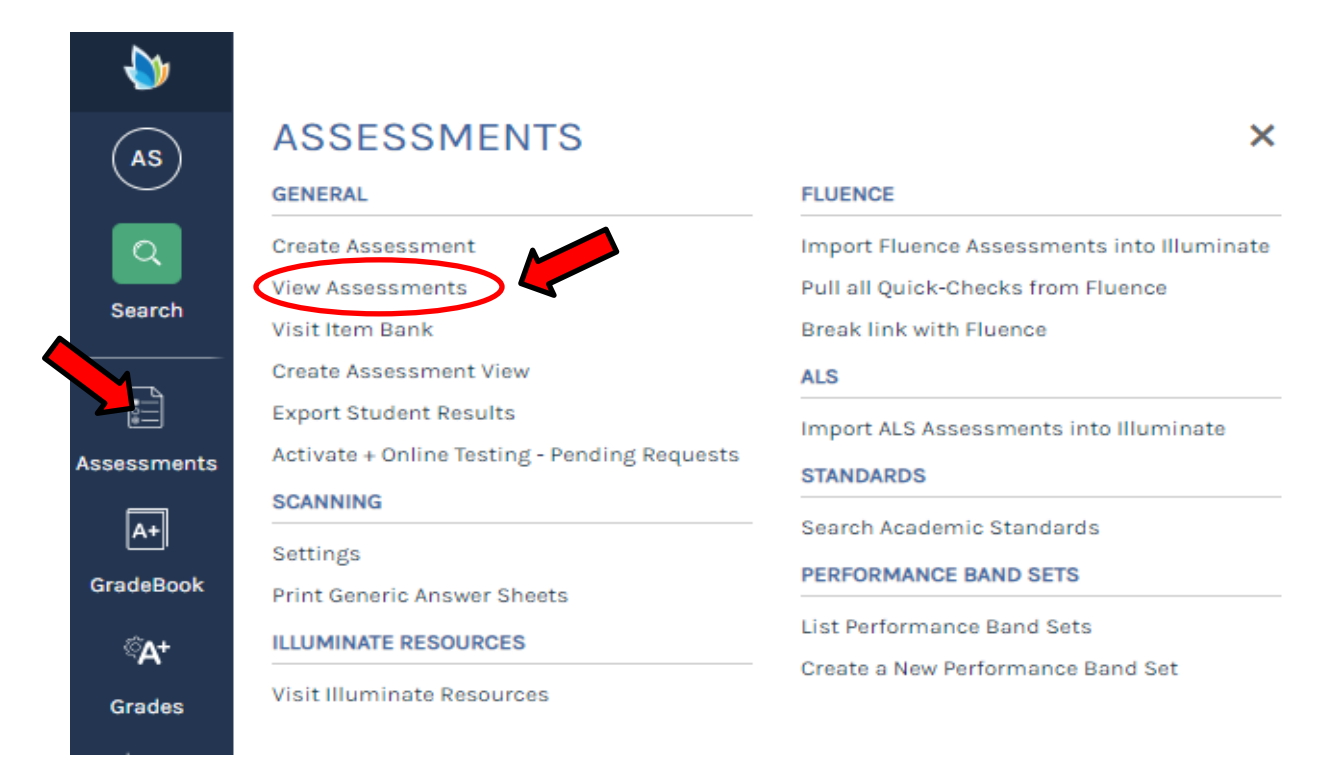

## Then click on the title "ELA Writing Assessment Fall 2018-2019".

| <b>&gt;</b> | Capistrano Unified School District<br>2019-2020 |                                                               |            |       |                           |                 |                    |                 |          |  |  |  |  |
|-------------|-------------------------------------------------|---------------------------------------------------------------|------------|-------|---------------------------|-----------------|--------------------|-----------------|----------|--|--|--|--|
| (AS)        | View Assessments                                |                                                               |            |       |                           |                 |                    |                 |          |  |  |  |  |
| Search      | I All Assessments                               | All Assessments Displaying 1 to 4 of 4                        |            |       |                           |                 |                    |                 |          |  |  |  |  |
|             | My Assessments                                  | nts ELA Writing assessment                                    |            |       |                           |                 |                    |                 |          |  |  |  |  |
| Assessments | Created By Me                                   |                                                               |            |       |                           |                 |                    |                 |          |  |  |  |  |
| A+          | Favorites                                       | Filters applied: + Add/Edit Filters Year: 2018-19 😵 Clear All |            |       |                           |                 |                    |                 |          |  |  |  |  |
| GradeBook   | Draft Item Bank                                 |                                                               |            |       |                           |                 |                    |                 |          |  |  |  |  |
| ିA+         | 嶜 Shared with Me                                | •                                                             | •          | ID    | • Owner                   | Date Created    | Last Accessed      | Current<br>Data | Actions  |  |  |  |  |
| Grades      | 🗎 Trash                                         | ELA Writing Assessment Fall 2018-2019                         | Assessment | 68360 | Singleton-<br>Tademy Ann  | August 24, 2018 | September 27, 2019 |                 | Action - |  |  |  |  |
| ай          |                                                 | 2019-2020 ELA Writing Assessment - Fall 🖨                     | Assessment | 89791 | Singleton-                | August 19, 2019 | September 27,      |                 | Action - |  |  |  |  |
| Reports     |                                                 | ELA Writing Assessment Spring 2018-2019                       | Assessment | 62161 | Singleton-                | May 17, 2018    | September 26.      |                 | Action - |  |  |  |  |
| Ř           |                                                 |                                                               |            |       | Tademy, Ann               |                 | 2019               |                 | Action + |  |  |  |  |
| Students    |                                                 | 2019-2020 ELA Writing Assessment - Spring C                   | Assessment | 89794 | Singleton-<br>Tademy, Ann | August 19, 2019 | August 19, 2019    |                 | Action - |  |  |  |  |

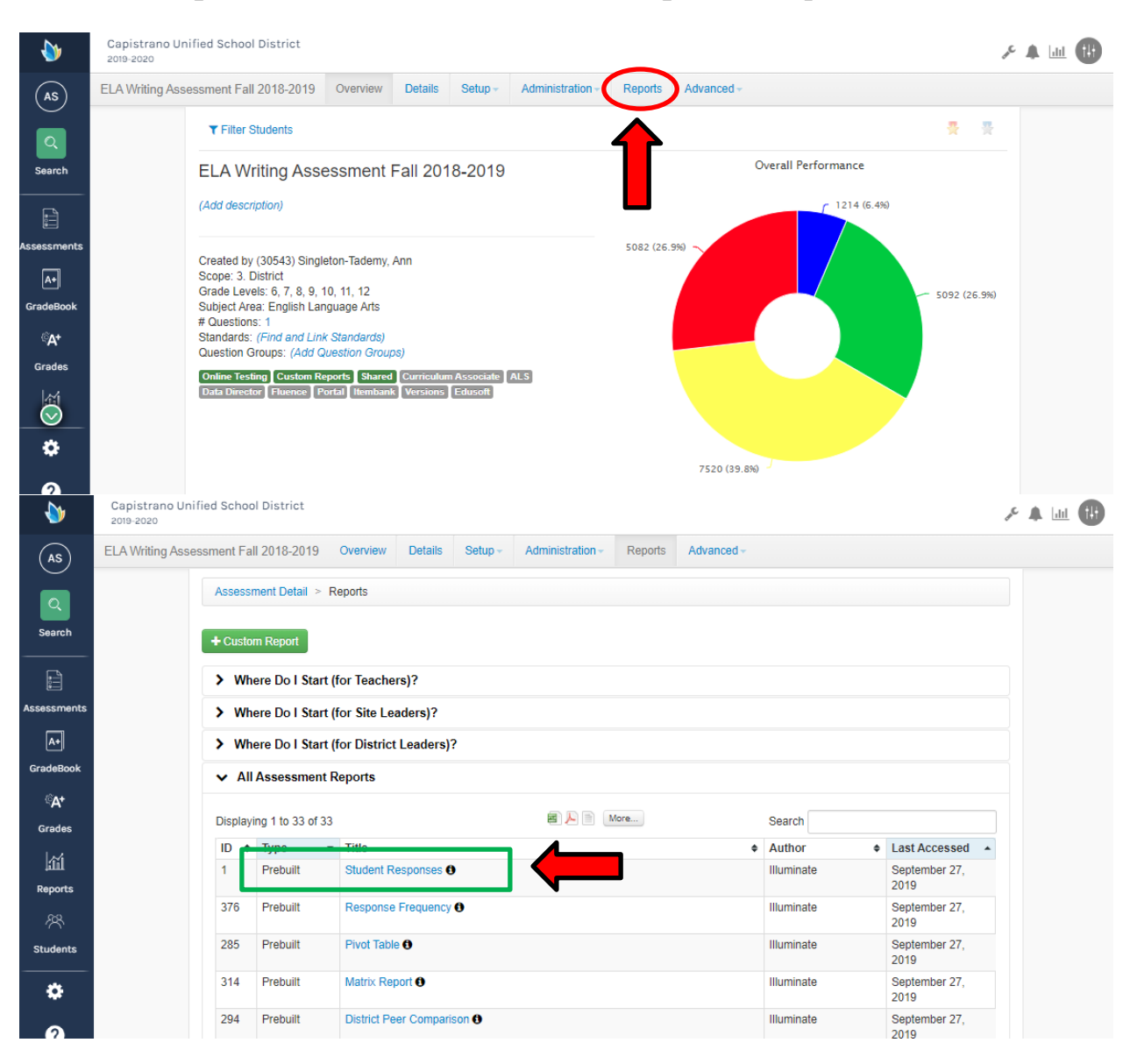

#### Click on "Reports" and select the "Student Responses" report.

Then click on the dropdown arrow and select **"Sample Student Group"** under Student Group. Then click **"Submit"**.

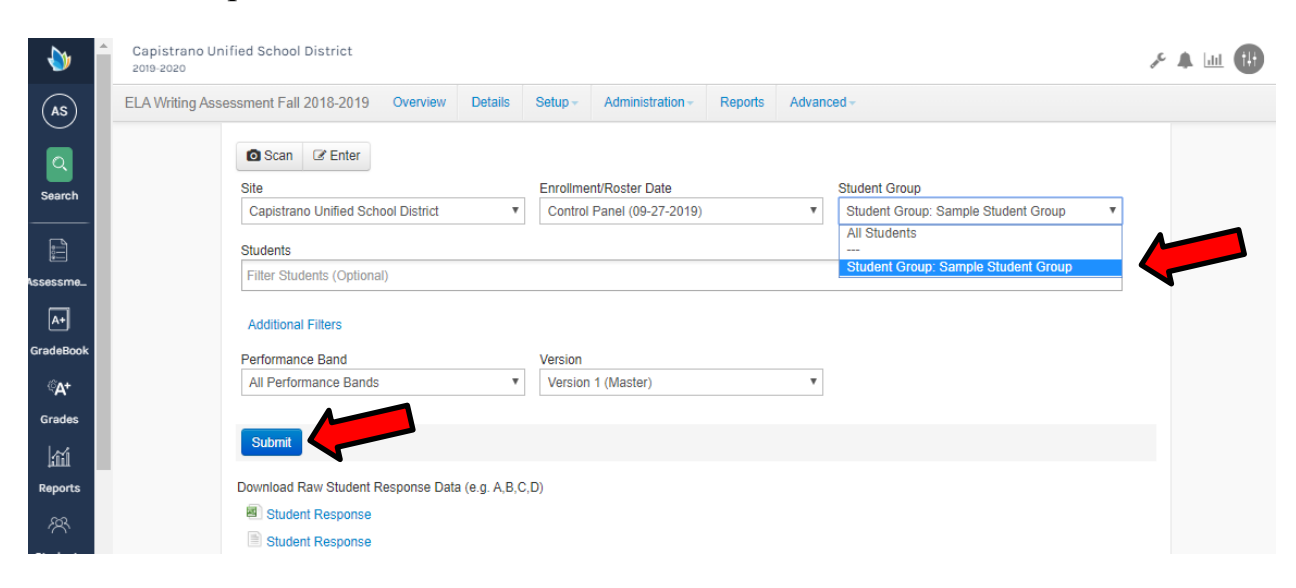

Scroll down and the report will have been generated for those students in the "Sample Student Group" that have scores.

| ELA Wr             | ELA Writing Assessment Fall 2018-2019 |              |                |         |                    |                   |                    |              |                     |                           |   |            |
|--------------------|---------------------------------------|--------------|----------------|---------|--------------------|-------------------|--------------------|--------------|---------------------|---------------------------|---|------------|
| Displaying         | 1 to 2 of 2                           |              |                |         |                    | Searce Searce     |                    |              | Search              |                           |   |            |
| Student<br>ID      | First<br>Name                         | Last<br>Name | Grade<br>Level | Version | Date<br>Taken      | Number<br>Correct | Number<br>Possible | %<br>Correct | Performance<br>Band | Performance<br>Band Level |   | Delete?    |
| 7.                 | Paige                                 |              | 7              | 1       | Oct<br>15,<br>2018 | 1                 | 4                  | 25%          | 1                   | 1                         | _ |            |
| 7.                 | Matthew                               |              | 7              | 1       | Oct<br>22,<br>2018 | 3                 | 4                  | 75%          | 3                   | 3                         |   |            |
| Show 50 ▼ 1 Next → |                                       |              |                |         |                    |                   |                    |              |                     |                           |   | $Next \to$ |